## Hawaii Department of Education (HIDOE) Online Registration (OLR): Instructions for Parents/Guardians who have a Parent Portal Account New or Transferring\* Students

\*Parents/Guardians need to complete a withdrawal at the student's current school before beginning an OLR application. It is not required to submit an application for students continuing to the next grade level in the same school or for students in a terminal grade at a HIDOE school that feeds into the next HIDOE school.

Note: If you are a <u>new family to HIDOE and/or do not have a parent portal account</u>, please see instructions on how to use OLR via the <u>online kiosk instead</u>. Also, Infinite Campus is changing their interface and screenshots may look differently.

To complete the Online Registration (OLR) for your child, you will need to **upload** the following mandatory documents. If you are unable to upload any of the mandatory documents, you CANNOT use this method to enroll your child. Please take the documents to the school in your area for assistance with enrollment. **For any questions regarding enrollment**, **please contact the school directly.** 

Mandatory Documents you will need to upload (Note: Each uploaded document is limited to 3MB in size):

- A valid photo ID of the parent/guardian enrolling the child (e.g., driver's license, passport, State ID)
- Completed Enrollment Form (SIS-10W). Download the Enrollment Form using this link -><u>SIS-10W form</u>. One form needs to be completed for each child enrolling. (<u>Suggestion: Download SIS-10W form and fill out in Adobe instead of opening within the browser)</u>.
- **Birth certificate** of the student(s) enrolling. If your child is from a foreign country, the student's passport or student visa is acceptable.
- **Proof of current address:** Documentation indicating that the parent/legal guardian of the child resides at an address within the school's attendance boundary. Use the <u>SchoolSite Locator</u> to see school district boundaries and explore school locations. Preferred documentation to establish proof of residence is listed below. At least one document is required for online registration, however a school may request additional documentation.
  - Rental/lease agreement, mortgage document, or current real property assessment document in the parent/guardian's name. A signed and accepted offer to a lease agreement from the leasing office is acceptable, if the following are included: Parent/legal guardian's name and signature with date of acceptance; residential address; effective date of offer; available unit date; and, deadline to respond date.
  - Utility bill for water, electric, gas or telephone that indicates that the billing is in the parent/guardian's name and is being sent to the house; and
  - If the parent or legal guardian cannot provide documentation of legal residence because the parent/legal guardian is living with a relative/friend, a notarized statement by the relative/friend can be accepted by the school with the following stipulation:
    - (a) Notarized statement must state that the parent/legal guardian and child are living with the relative/friend;
    - (b) Notarized statement must state the name of relative/friend that is on the relative/friend's proof of legal residence;
    - (c) Notarized statement must state the same address of relative/friend that is on the relative/friend's proof of legal residence;
    - (d) A copy of the relative/friend's proof of legal residence must be attached to the notarized statement;
    - (e) Notarized statement must be signed by same name of relative/friend that is on the relative/friend's proof of legal residence

Parents/Guardians will have an opportunity to upload additional forms into the Online Registration such as the MV1 form, Home Language Survey (required only for initial enrollment to HIDOE) and the Supplemental Kindergarten Enrollment Form (SKEF).

**If your family is experiencing unstable housing**\*\*, please go to the school office to enroll. School staff can better assist you and connect you with helpful resources. If you are unable to go to the school office, <u>contact a community</u> <u>liaison</u> in your area.

\*\*in a shelter, on the beach/park, in a motel/hotel, in a car, living temporarily with others, inadequate living accommodations e.g. house collapsed/burnt, and/or an unaccompanied youth experiencing any of the aforementioned.

| Action                                                                                                    | Screen                                                                                                    |
|----------------------------------------------------------------------------------------------------|----------------------------------------------------------------------------------------------------|
| Step 1<br>If you have HIDOE Parent Portal<br>access, log into your Infinite Campus<br>Parent Portal.<br>Use the "Forgot my Username" or<br>"Forgot my Password" link if needed.<br>Otherwise, please contact your school<br>directly.<br>Once logged in, click the Online<br>Registration link. | More       Home         Calendar         Assignments         Grade Book Updates         Attendance         Schedule         Schedule         Ress         Mossege Center         More         More         Units (Sagements Busing)         Jane Aloha         I segements Busing         John Aloha         1 sagements Due Tomorow         2 Recent Grade Updates         More         Units Aloha         1 sagements Due Tomorow         2 Recent Grade Updates         More         Units Aloha         1 sagements Due Tomorow         2 Recent Grade Updates         More         Using Aloha         1 sagements Due Tomorow         2 Recent Assignments Due Tomorow         2 Recent Assignment Scores         Vers all Important Dates         Vers all Important Dates         Online Registration |
| Step 2<br>More than one selection may appear<br>in this window. Review names<br>carefully and choose the correct<br>Registration Year.<br>Click the Start button.                                                                                                    | More   Online Registration         Student new to HIDOE or Student entering a new HIDOE School         NAME       STATUS         SY 2023-2024 Registration         SY 2024-2025 Registration                                                                                                    |
| Read the instructions. Then <b>click</b> the <b>Begin Registration</b> button.                                                                                                    | Online Registration   Student new to HIDOE or Student entering a new HIDOE School  Please proceed if you are seeking to enroll a Student NEW to HIDOE; or to enroll a Student entering a new HIDOE School NOTE: Student must already be withdrawn from previous school. If this has not yet been completed, please exit the system and return to is completed.  Begin Registration                                                                                                    |

| Step 3<br>Confirm your identity by typing your<br>first and last name.<br>Then click the Submit button.                                                                                                    | Welcome Mom Yamada! Please type in your first and last name in the box below.<br>By typing your name into the box below you attest that you are the person authenticated into this application or an authorized user of this account, and the data you are entering/verifying is accurate and true to the best of your knowledge.<br>Mom Yamada                                                                                                    |
|----------------------------------------------------------------------------------------------------|----------------------------------------------------------------------------------------------------|
| Step 4<br>Read the instructions on your screen<br>and have applicable documents ready<br>to upload. Complete the fillable<br>SIS-10W form by clicking on the link on<br>the screen. Suggestion: Download<br>SIS-10W form and fill out in Adobe<br>instead of opening within the browser.<br>Click the Click Here to Begin button. | Welcome to Online Registration (OLR)         To submit encollment applications for New or Transferring' students to the Hawaii Department of Education (HIDDE)         **Parents/Guardians need to complete a withdrawal at the student's current school before beginning an OLR application. It is not required to submit an application for students continuing to the next grade level in the same school of for students in a terminal grade at a HIDDE school that feeds into the next HIDDE school.         If your family is experiencing unstable housing**, please go to the school office, contract a community liaison (ny our area.         *** a shelter, on the beach/park, in a motel/hotel, in a car, living temporarily with others, inadequate living accommodations e.g. house collapsed/burnt, and/or an unaccompanied youth experiencing any of the diverse license, passport, State ID)         • A valid photo ID for parent/guardian (e.g. drivers license, passport, State ID)         • DOWNLOAD AND COMPLETE THE ENROLLMENT FORM BEFORE CONTINUING (SISTOW) Click here for fillable SISTOW form.         • Judent birth certificate. If from a foreign country the student's passport on student vias is acceptable.         • Proof of address         W will have an opportunity to upload additional forms such as the Home Language Survey (only required for initial enolment into HIDDE).         Next Required fields are marked with a red asterisk, and HIDDE will receive the data exactly as it is entered. Please be careful of spelling, capitalization and punctuation. Do not use hypens, okinas or kahabao. Dates should be entered as MM/DO/YYY and phone numbers as xxx-xxxx.         Are your applicatin is sub |
| Step 5<br>The Student(s) Primary Household<br>-Primary Phone screen:                                                                                                    | 1<br>Student(s) Primary Household Parent/Guardian Student                                                                                                    |
| All required fields will have a red<br>asterisk (*).<br>Enter the 10-digit Primary Phone<br>Number. If there is no home phone<br>number, enter the parent/guardian's<br>contact phone number who is most<br>likely to respond to calls from the<br>school.<br>Click the Next button.                                              | Primary Phone *   (808) 555-1234   Home Address   Save/Continue                                                                                                    |

| Step 6<br>The Student(s) Primary Household<br>-Home Address screen:<br>If you have moved, select NO in the "Is<br>this address current" drop down list.<br>Upon selection, additional address<br>fields will appear.                                                                                                    | Home Address   Your address as listed in the portal   1550 Ohana Cirole   Ohana City, Hi 99999   Is this address current?*   No Please enter the date that the mailing address became inactive for this household.*   month/day/year   *Please verify or add the information below. Please update any information that is incorrect. Please do not enter the entire address into the street name field. Example: If you live at 1234 East Sesame Street, 1234 should be entered into the Street Number field, E should be entered into the Street Namber field, Sesame should be entered into the Street Namber field, Sesame Street, Street Namber field, Sesame Street Namber field, Sesame Street Namber field |
|----------------------------------------------------------------------------------------------------|----------------------------------------------------------------------------------------------------|
| The Proof of Residency and Identity<br>documents are required. Note: Each<br>uploaded document is limited to 3MB<br>in size.<br>Click the <b>Upload Proof of Residency</b><br>button and upload your document.<br>Click the <b>Upload Proof of Identity</b><br>button to upload a valid photo ID for<br>parent/guardian (e.g., drivers license,<br>State ID).<br>Optional: Click the <b>Upload Additional</b><br><b>Doc</b> button to upload any additional<br>forms required by your school.<br>Click the <b>Save/Continue</b> button. | Click to upload Proof of Residency to prove residence in the district. *         Upload Proof of Residency         Image: Sample test.pdf         32.05 KB         Click to upload acceptable forms of ID: drivers license, passport or State ID. *         Upload Proof of Identity         Image: Sample test.pdf         32.05 KB         Click to upload acceptable forms of ID: drivers license, passport or State ID. *         Upload Proof of Identity         Image: Sample test.pdf         32.05 KB         Click to upload additional forms as required by your school.         Upload Additional Doc            Y Previous         Next >                                                                                                    |
|                                                                                                    | Save/Continue                                                                                                    |
| <b>Step 7</b><br>The Parent/Guardian screen:                                                                                                    | Student(s) Primary Household Parent/Guardian Student Completed                                                                                                    |
| If a parent/guardian is marked<br>"Incomplete", you will need to review<br>and update information for all<br>parents/guardians listed.                                                                                                    | Parent/Guardian           First NAME         LAST NAME         GENDER         RECORD TYPE         COMPLETED           Dad         Yamada         M         Existing         INCOMPLETE                                                                                                    |
| Click the <b>Incomplete</b> button.                                                                                                    | Mom Yamada F Existing                                                                                                    |

| Step 8                                   |                                                                                                    |
|------------------------------------------|----------------------------------------------------------------------------------------------------|
| The Parent/Guardian -Demographics        | Parent/Guardian Name:                                                                                           |
| screen:                                  | O Demographics                                                                                                  |
| Review and edit the Parent/Guardian      | Enter the parent/guardian you wish to enter. Please review and complete the following:                          |
| information. Note: not all fields are    | First Name *                                                                                                    |
| editable.                                | Dad                                                                                                    |
|                                          | Middle Name                                                                                                    |
| Click the <b>Next</b> button.            |                                                                                                    |
|                                          | Last Name *                                                                                                    |
|                                          | Yamada                                                                                                    |
|                                          |                                                                                                    |
|                                          |                                                                                                    |
|                                          |                                                                                                    |
|                                          | Birth Date *                                                                                                    |
|                                          |                                                                                                    |
|                                          | Gender *                                                                                                    |
|                                          | Female                                                                                                    |
|                                          | Does this person live at the address listed below? *                                                            |
|                                          | Yes 🔻                                                                                                    |
|                                          | 2222 Ohana Skwy                                                                                                 |
|                                          | Ohana, HI 99999                                                                                                 |
|                                          | Next >                                                                                                    |
|                                          |                                                                                                    |
| Step 9                                   |                                                                                                    |
| The Parent/Guardian Contact              | Contact Information                                                                                             |
| Information screen:                      | At least one Dhane Number is required                                                                           |
| Deview and edit the Contest              | At reast one Phone Number is required.                                                                          |
| Information                              | Enter the contact information and how you'd prefer to receive the different types of messages we will send you. |
|                                          | Cell Phone                                                                                                    |
| At least <b>one phone number</b> must be | (808)222-2222                                                                                                   |
| entered.                                 | Work Phone                                                                                                    |
|                                          | ()X                                                                                                    |
|                                          | Other Phone                                                                                                    |
|                                          | (X                                                                                                    |
|                                          | Email                                                                                                    |
| Click the <b>Save/Continue</b> button.   | user@example.com                                                                                                |
|                                          | Secondary Email                                                                                                 |
|                                          |                                                                                                    |
|                                          | < Previous                                                                                                    |
|                                          |                                                                                                    |
|                                          | Cancel Save/Continue Delete                                                                                     |
|                                          |                                                                                                    |
|                                          |                                                                                                    |

| Stop 10                                                                                                    |                                                                        |                                  |                         |                                  |
|----------------------------------------------------------------------------------------------------|------------------------------------------------------------------------|----------------------------------|-------------------------|----------------------------------|
| Returns to the Parent/Guardian screen:                                                                                                 | Student(s) Primary Household                                           | 2<br>Parent/Guardian             | 3<br>Student            | Completed                        |
| If there is another parent/guardian record highlighted, click the                                                                      | Parent/Guardian                                                        |                                  |                         |                                  |
| Incomplete button and repeat steps 8                                                                                                   | FIRST NAME LA                                                          | ST NAME GENDER                   | RECORD TYPE<br>Existing |                                  |
| and 9.                                                                                                    | Mom Y                                                                  | amada F                          | Existing                |                                  |
| Completed parent/guardian records are no longer highlighted.                                                                           | Add New Parent/Guardian Please list all primary Parent/Guardians in th | <u>s area.</u>                   |                         |                                  |
| To add a Parent/Guardian that is not<br>listed, click the <b>Add New</b><br><b>Parent/Guardian</b> button and repeat<br>steps 8 and 9. | Save/Continue                                                          |                                  |                         |                                  |
| When completed, click the <b>Save/Continue</b> button.                                                                                 |                                                                        |                                  |                         |                                  |
| Step 11                                                                                                    |                                                                        |                                  |                         |                                  |
| The Student screen:                                                                                                    | Student                                                                |                                  |                         |                                  |
| Click the <b>Add New Student</b> button.                                                                                               | FIRST NAME LAST N                                                      | AME GENDER S<br>No records avail | CHOOL RECORD TYP        | E COMPLETED                      |
|                                                                                                    |                                                                        |                                  |                         |                                  |
| Step 12                                                                                                    |                                                                        |                                  |                         |                                  |
| The Student -Demographics screen:                                                                                                    | Legal First Name *                                                     | Gender *                         | Enrollment 0            | irade *                          |
| Complete the student's information                                                                                                    | Yamada                                                                 | Female                           | ▼ 09                    | •                                |
| including the legal name of your child                                                                                                 | Middle Initial                                                         | Birth Date *                     | Click on th             | is link to find your home school |
|                                                                                                    |                                                                        | 01/01/2010                       | Home School             | Sahaal -                         |
| For Enrollment Grade and Home                                                                                                    | or                                                                     |                                  | Alea Higr               |                                  |
| School, select the grade level and                                                                                                    | Has no middle name                                                     |                                  | Check box if            | this is a Geographic Exception   |
| school requested in this application.                                                                                                  | Legal Last Name *                                                      |                                  |                         |                                  |
|                                                                                                    | Daughter                                                               |                                  |                         |                                  |
| Exception (GE) form, select that school<br>as the home school and check the<br>Geographic Exception checkbox.                          | Suffix                                                                 |                                  |                         |                                  |
|                                                                                                    |                                                                        |                                  |                         |                                  |

| <ul> <li>Step 13</li> <li>Upload the student's proof of birth via the Upload Proof of Birth button.</li> <li>Upload the student's Enrollment Form (SIS-10W) via the Upload Enrollment</li> <li>Form button. Suggestion: Download</li> <li>SIS-10W form and fill out in Adobe instead of opening within the browser.</li> </ul>                                                                                                    | Click to upload acceptable items for Proof of Birth: birth certificate or passport for the student indicated above. *          Upload Proof of Birth         Image: Sample (1).pdf         Click to upload the Enrollment Form (SIS10w) for the student indicated above. *         Upload Enrollment Form         Sample (1).pdf         Image: Sample (1).pdf         Image: Sample (1).pdf         <                                                                                                    |                                                                                                    |                                                                                                    |                                                                                                    |                                                                                                    |                                       |
|----------------------------------------------------------------------------------------------------|----------------------------------------------------------------------------------------------------|----------------------------------------------------------------------------------------------------|----------------------------------------------------------------------------------------------------|----------------------------------------------------------------------------------------------------|----------------------------------------------------------------------------------------------------|---------------------------------------|
| If you have an approved Geographic<br>Exception form or other forms, click<br>the <b>Upload Additional Document 1 or</b><br><b>2</b> button as appropriate.                                                                                                    | Upload Additional Document                                                                                                    | 22                                                                                                    | anguage survey, m                                                                                                    | v Fromi for the su                                                                                 | uuent muicate                                                                                                    |                                       |
| Note: Each uploaded document is limited to 3MB in size.                                                                                                    | Next >                                                                                                    |                                                                                                    | -                                                                                                    |                                                                                                    |                                                                                                    |                                       |
| Click the <b>Next</b> button when done.                                                                                                    |                                                                                                    |                                                                                                    |                                                                                                    |                                                                                                    |                                                                                                    |                                       |
| Step 14                                                                                                    |                                                                                                    |                                                                                                    |                                                                                                    |                                                                                                    |                                                                                                    |                                       |
| The Relationships -Parent/Guardians                                                                                                    | Relationships - Parent/Guardians                                                                                                    |                                                                                                    |                                                                                                    |                                                                                                    |                                                                                                    | -                                     |
| screen:                                                                                                    | At least one person must be marked as 'Guar                                                                                                    | dian'.                                                                                                    |                                                                                                    |                                                                                                    |                                                                                                    |                                       |
|                                                                                                    | NAME                                                                                                    | RELATIONSHIP *                                                                                                    | GUARDIAN MA                                                                                                    | ILING PORTAL                                                                                       | MESSENGER                                                                                                    | CONTACT<br>SEQUENCE *                 |
| Review/Edit the <b>Relationship. Contact</b>                                                                                                    | DAD YAMADA                                                                                                    | Father •                                                                                                    |                                                                                                    |                                                                                                    |                                                                                                    | 1 •                                   |
| Preferences, and the Contact                                                                                                    | MOM YAMADA                                                                                                    | Step-Mother 🔹                                                                                                    |                                                                                                    |                                                                                                    | Image: A start of the start of the start | 2 🔻                                   |
|                                                                                                    | Description of Contact Preferences<br>Guardian - Marking this checkbox will flag t                                                                                                    | his person as legal guardian to the student.                                                                                                    |                                                                                                    |                                                                                                    |                                                                                                    |                                       |
| Sequence for each person. Edit as needed.<br>Do NOT select "No Relationship" from                                                                                                    | Mailing - Marking this checkbox will flag thi<br>Portal - Marking this checkbox will flag this<br>Messenger - Marking this checkbox will fast check<br>Contact Sequence - Adding a sequence nur<br>sequence of 1.<br>No Relationship - Marking this checkbox wi<br>no longer has a relationship to the student.                                                                                                    | person to receive mailings for the student,<br>person as able receive a parent portal account<br>is this person to receive school email messages<br>box will indicate that the student has a seconda<br>nber on contacts will prompt district staff to cor<br>il indicate that this person does not share a relat<br>the relationship will be ended if one exists.                                                         | f enabled by the school.<br>from Infinite Campus if us<br>y household membership<br>tact these persons in the<br>tionship to the student. By   | sed by school.<br>9 with this person<br>0 order that you specify. Pa<br>9 checking this checkbox y | rent/Guardians sh<br>rou are indicating t                                                                                                    | ould start with a<br>that this person |
| Sequence for each person. Edit as<br>needed.<br>Do NOT select "No Relationship" from<br>the Relationship menu.                                                                                                    | Mailing - Marking this checkbox will flag thi<br>Portal - Marking this checkbox will flag this<br>Messenger - Marking this checkbox will flag<br>Secondary Household - Marking this check<br>Contact Sequence - Adding a sequence nur<br>sequence of 1.<br>No Relationship - Marking this checkbox wi<br>no longer has a relationship to the student.                                                                                                    | s person to receive mailings for the student.<br>person as able receive a parent portal account it<br>this person to receive school email messages<br>sow will indicate that the student has a seconda-<br>her on contacts will prompt district staff to cor<br>II indicate that this person does not share a relat<br>The relationship will be ended if one exists.                                                       | f enabled by the school.<br>from infinite Campus if ur<br>y household membership<br>tact these persons in the<br>tionship to the student. By   | ed by school.<br>with this person<br>order that you specify. Pa<br>checking this checkbox y        | rent/Guardians sh<br>ou are indicating t                                                                                                    | ould start with a<br>hat this person  |
| Sequence for each person. Edit as<br>needed.<br>Do NOT select "No Relationship" from<br>the Relationship menu.<br>Click the Next button.                                                                                                    | Mailing - Marking this checkbox will flag thi<br>Portal - Marking this checkbox will flag this<br>Messenger - Marking this checkbox will flag<br>Secondary Household - Marking this check<br>Contact Sequence - Ading a sequence nu<br>sequence of 1.<br>No Relationship - Marking this checkbox wi<br>no longer has a relationship to the student.                                                                                                    | s person to receive mailings for the student.<br>person as able receive a parent portal account it<br>this person to receive school email messages<br>box will indicate that the student has a seconda<br>abec on contacts will prompt district staff to cor<br>Il indicate that this person does not share a relat<br>The relationship will be ended if one exists.                                                       | f enabled by the school.<br>from infinite Campus if uz<br>y household membership<br>tact these persons in the<br>tionship to the student. By   | sed by school.<br>with this person<br>order that you specify. Pa<br>r checking this checkbox y     | rent/Guardians sh<br>ou are indicating t                                                                                                    | ould start with a<br>that this person |
| Sequence for each person. Edit as<br>needed.<br>Do NOT select "No Relationship" from<br>the Relationship menu.<br>Click the Next button.<br>Step 15                                                                                                    | Mailing - Marking this checkbox will flag th<br>Portal - Marking this checkbox will flag th<br>Messenger - Marking this checkbox will flag<br>Secondary Household - Marking this check<br>Contact Sequence - Adding a sequence nur<br>sequence of 1.<br>No Relationship - Marking this checkbox wi<br>no longer has a relationship to the student.                                                                                                    | s person to receive mailings for the student.<br>person as able receive a parent portal account it<br>this person to receive school email messages<br>box will indicate that the student has a seconda<br>nber on contacts will prompt district staff to cor<br>II indicate that this person does not share a relat<br>The relationship will be ended if one exists.                                                       | f enabled by the school.<br>from infinite Campus if u<br>y household membership<br>itact these persons in the<br>itanship to the student. By   | sed by school.<br>with this person<br>order that you specify. Pa<br>v checking this checkbox y     | rent/Guardians sh<br>ou are indicating t                                                                                                    | ould start with a<br>hat this person  |
| Sequence for each person. Edit as<br>needed.<br>Do NOT select "No Relationship" from<br>the Relationship menu.<br>Click the Next button.<br>Step 15<br>The Student Services screen:                                                                                                    | Mailing - Marking this checkbox will flag th<br>Portal - Marking this checkbox will flag th<br>Sesondary Household - Marking this checkbox<br>Contact Sequence - Adding a sequence mu<br>sequence of 1.<br>No Relationship - Marking this checkbox wi<br>no longer has a relationship to the student.                                                                                                    | s person to receive mailings for the student.<br>person as able receive a parent portal account it<br>this person to receive school email messages<br>box will indicate that the student has a seconda<br>her on contacts will prompt district staff to cor<br>II indicate that this person does not share a relat<br>The relationship will be ended if one exists.                                                        | f enabled by the school.<br>from infinite Campus if u<br>y household membership<br>itact these persons in the<br>itanship to the student. By   | sed by school.<br>with this person<br>order that you specify. Pa<br>r checking this checkbox y     | rent/Guardians sh<br>ou are indicating t                                                                                                    | ould start with a<br>hat this person  |
| Sequence for each person. Edit as<br>needed.<br>Do NOT select "No Relationship" from<br>the Relationship menu.<br>Click the Next button.<br>Step 15<br>The Student Services screen:                                                                                                    | Mailing - Marking this checkbox will flag thi<br>Portal - Marking this checkbox will flag this<br>Messenger - Marking this checkbox will flag<br>Secondary Household - Marking this check<br>Contact Sequence - Ading a sequence nu<br>sequence of 1.<br>No Relationship - Marking this checkbox wi<br>no longer has a relationship to the student.                                                                                                    | s person to receive mailings for the student.<br>person as able receive a parent portal account it<br>this person to receive school email messages<br>sow will indicate that the student has a seconda<br>her on contacts will prompt district staff to cor<br>II indicate that this person does not share a relat<br>The relationship will be ended if one exists.                                                        | f enabled by the school.<br>from infinite Campus if u<br>y household membership<br>tact these persons in the<br>tionship to the student. By    | eed by school.<br>with this person<br>order that you specify. Pa<br>c hecking this checkbox y      | rent/Guardians sh<br>ou are indicating t                                                                                                    | ould start with a<br>that this person |
| Sequence for each person. Edit as<br>needed.<br>Do NOT select "No Relationship" from<br>the Relationship menu.<br>Click the Next button.<br>Step 15<br>The Student Services screen:<br>Answer the Student Services questions                                                                                                    | Mailing - Marking this checkbox will flag the Portal - Marking this checkbox will flag the Messenger - Marking this checkbox will flag the Secondary Household - Marking this check Contact Sequence - Ading a sequence nu sequence of 1.     No Relationship - Marking this checkbox will flag the No Relationship - Marking this checkbox will flag the No Relationship - Marking the No Relationship - Marking the No Relationship - Marking the No Relationship - Marking the No Relationship - Marking the No Relationship - No Relationship - No Relationship | s person to receive mailings for the student.<br>person as able receive a parent portal account it<br>this person to receive school email messages<br>how will indicate that the student has a seconda<br>neber on contacts will prompt district staff to cor<br>Il indicate that this person does not share a relat<br>The relationship will be ended if one exists.                                                      | f enabled by the school.<br>from infinite Campus if u<br>y household membership<br>itact these persons in the<br>slonship to the student. By   | sed by school.<br>with this person<br>order that you specify. Pa<br>v checking this checkbox y     | rent/Guardians sh<br>ou are indicating t                                                                                                    | ould start with a<br>that this person |
| Sequence for each person. Edit as<br>needed.<br>Do NOT select "No Relationship" from<br>the Relationship menu.<br>Click the Next button.<br>Step 15<br>The Student Services screen:<br>Answer the Student Services questions<br>appropriately via the dropdown list.                                                                                                    | Mailing - Marking this checkbox will flag this     Portal - Marking this checkbox will flag this     Portal - Marking this checkbox will flag     Scondary Household - Marking this checkbox     sequence - Marking this checkbox will     no longer has a relationship to the student.             Verify the student of the student of th                               | s person to receive mailings for the student.<br>person as able receive a parent portal account it<br>this person to receive school email messages<br>box will indicate that the student has a seconda-<br>her on contacts will prompt district staff to cor<br>II indicate that this person does not share a relat<br>The relationship will be ended if one exists.                                                       | f enabled by the school.<br>from infinite Campus if u<br>y household membership<br>tact these persons in the<br>tionship to the student. By    | sed by school.<br>with this person<br>order that you specify. Pa<br>c checking this checkbox y     | rent/Guardians sh<br>ou are indicating t                                                                                                    | ould start with a<br>that this person |
| Sequence for each person. Edit as<br>needed.<br>Do NOT select "No Relationship" from<br>the Relationship menu.<br>Click the Next button.<br>Step 15<br>The Student Services screen:<br>Answer the Student Services questions<br>appropriately via the dropdown list.<br>If you answered 'Yes' to having a<br>current IEP or 504 plan, the respective<br>upload button will appear. Upload                                                                                                    | Mailing - Marking this checkbox will flag the<br>Portal - Marking this checkbox will flag the<br>Secondary Household - Marking this checkbox will<br>ornated sequence - Adding a sequence mur-<br>sequence of 1.<br>No Relationship - Marking this checkbox will<br>no longer has a relationship to the student.                                                                                                    | s person to receive mailings for the student.<br>person as able receive a parent portal account it<br>this person to receive school email messages<br>box will indicate that the student has a seconda-<br>her on contacts will prompt district staff to cor<br>II indicate that this person does not share a relat<br>The relationship will be ended if one exists.                                                       | f enabled by the school.<br>from infinite Campus if u<br>y household membership<br>tact these persons in the<br>tionship to the student. By    | eed by school.<br>with this person<br>order that you specify. Pa<br>/ checking this checkbox y     | rent/Guardians sh<br>ou are indicating t                                                                                                    | ould start with a<br>hat this person  |
| Sequence for each person. Edit as<br>needed.<br>Do NOT select "No Relationship" from<br>the Relationship menu.<br>Click the Next button.<br>Step 15<br>The Student Services screen:<br>Answer the Student Services questions<br>appropriately via the dropdown list.<br>If you answered 'Yes' to having a<br>current IEP or 504 plan, the respective<br>upload button will appear. Upload<br>your child's current IEP or current 504<br>plan. Note: Each uploaded document<br>is limited to 3MB in size.                                                  | Mailing - Marking this checkbox will flag th<br>Portal - Marking this checkbox will flag th<br>Secondary Household - Marking this checkbox<br>Contact Sequence - Adding a sequence mu<br>sequence of 1.<br>No Relationship - Marking this checkbox wi<br>no longer has a relationship to the student.                                                                                                    | s person to receive mailings for the student.<br>person as able receive a parent portal account it<br>this person to receive school email messages<br>box will indicate that the student has a seconda-<br>her on contacts will prompt district staff to cor<br>Il indicate that this person does not share a relat<br>The relationship will be ended if one exists.                                                       | f enabled by the school.<br>from infinite Campus if u<br>y household membership<br>itact these persons in the<br>ionship to the student. By    | sed by school.<br>with this person<br>order that you specify. Pa<br>c checking this checkbox y     | rent/Guardians sh<br>ou are indicating t                                                                                                    | ould start with a<br>hat this person  |
| Sequence for each person. Edit as<br>needed.<br>Do NOT select "No Relationship" from<br>the Relationship menu.<br>Click the Next button.<br>Step 15<br>The Student Services screen:<br>Answer the Student Services questions<br>appropriately via the dropdown list.<br>If you answered 'Yes' to having a<br>current IEP or 504 plan, the respective<br>upload button will appear. Upload<br>your child's current IEP or current 504<br>plan. Note: Each uploaded document<br>is limited to 3MB in size.<br>Click the Save/Continue button to<br>continue | Mailing - Marking this checkbox will flag th         Portal - Marking this checkbox will flag th         Messenger - Marking this checkbox will flag th         Contact Sequence - Adding a sequence music         No Relationship - Marking this checkbox will flag th         No Relationship - Marking this checkbox will flag th         No Relationship - Marking this checkbox will flag th         No Relationship - Marking this checkbox will flag th         No Relationship - Marking this checkbox will flag th         No Relationship - Marking this checkbox will flag th         No Relationship - Marking this checkbox will flag th         Very on the sequence - Adding the sequence - Adding the                                                                                                    | s person to receive mailings for the student.<br>person as able receive a parent portal account it<br>this person to receive school email messages<br>box will indicate that the student has a seconda<br>her on contacts will prompt district staff to cor<br>il indicate that this person does not share a relat<br>The relationship will be ended if one exists.           a           plan?           a           plan | f enabled by the school.<br>from infinite Campus if up<br>y household membership<br>itact these persons in the<br>itionship to the student. By | sed by school.<br>with this person<br>order that you specify. Pa<br>/ checking this checkbox y     | rent/Guardians sh<br>ou are indicating t                                                                                                    | ould start with a<br>that this person |

| Step 16                                            |                                                                                             |                                                              |                                          |              |
|----------------------------------------------------|---------------------------------------------------------------------------------------------|--------------------------------------------------------------|------------------------------------------|--------------|
| The <i>Student</i> completed screen:               | Student(s) Primary Household                                                                | Parent/Guardian Stud                                         | ient Comp                                | leted        |
| Click Add New Student to enroll                    | Student                                                                                     |                                                              |                                          |              |
| instructions above (step 11 to step 15).           | FIRST NAME LAST NAME                                                                        | GENDER SCHOOL                                                | RECORD TYPE                              | COMPLETED    |
|                                                    | Daughter Yamada                                                                             | F Alea High School                                           | New                                      | OMPLETED     |
| When done, click <b>Save/Continue</b> to continue. | Add New Student Please include all students that need to be enrolled.  C Back Save/Continue |                                                              |                                          |              |
| Step 17                                            |                                                                                             |                                                              |                                          |              |
| Click the Application Summary PDF                  | Please sign on the line below.                                                              |                                                              |                                          |              |
| link. Review all information for                   |                                                                                             |                                                              |                                          |              |
| accuracy. If there are errors, click               |                                                                                             |                                                              |                                          |              |
| "Back" to make your corrections.                   | Vou must submit your application by aliabize the OU                                         | PMIT hutton. An omail patification will be see the           | a you Thank you                          |              |
| You may print your Opling Pagistration             | Click the "Application Summary PDF" link below. Rev                                         | iew the summary for accuracy. If there are error             | s, please correct them BEFORE clicking   | "Submit".    |
| Summary for your records                           | Back Application Summary PDE                                                                |                                                              |                                          |              |
| Summary for your records.                          |                                                                                             |                                                              |                                          |              |
| If an application is submitted with                | Onlir                                                                                       | ne Registration Summary                                      | Page 1/1                                 | 1            |
| errors, you will need to contact the               |                                                                                             | Y                                                            | amada, Daughter   31836                  |              |
| school office to make corrections.                 | Modified By:                                                                                | Confir                                                       | mation Number: # 31836                   |              |
|                                                    | Application End Year: SY 2024-202                                                           | 25 Application C                                             | reated By: mom yamada                    |              |
|                                                    | Household                                                                                   | Stu                                                          | dent                                     |              |
|                                                    | Primary Phone                                                                               | Yamada , Daughter                                            | DOB:<br>Gender: F 01/20/2006             |              |
|                                                    | Phone: (808)999-9999<br>practice 2030 starting literal:                                     | Student Number:<br>Relationships                             |                                          |              |
|                                                    | Home Address<br>From Portal                                                                 | <u>Dad Yamada - Father</u><br>Guardian: true                 |                                          |              |
|                                                    | 9999 Ohana St<br>Ohana City, HI 99999-9999                                                  | Mailing: true<br>Portal: true<br>Messenger: true             |                                          |              |
|                                                    | Household has no separate Mailing Address Documents Uploaded:                               | Contact Order: 1<br>Mom Yamada - Step-Mother                 |                                          |              |
|                                                    | HomeAddress Sample (1).pdf Proof of<br>upload Sample (1).pdf upload                         | Residency Guardian: true<br>Mailing: true                    |                                          |              |
|                                                    | Parent/Guardian<br>Yamada , Dad Gender:                                                     | Messenger: true                                              |                                          |              |
|                                                    | Birthdate: 01/01/1970 Househo                                                               | Student Services                                             |                                          |              |
|                                                    | Cell: (808)999-9999<br>Work: (808)888-8888                                                  | Student has 504 plan: Yes<br>Student has received ELL servio | ces: Yes                                 |              |
|                                                    | Other:<br>Email: FAKEEMAIL@FAKEEMAIL.com<br>Secondary                                       | Documents Uploaded:<br>Demographics Sample                   | (1).pdf Birth Certificate                |              |
|                                                    | Email:<br>Email:                                                                            | SIS10W Sample<br>IFP Sample                                  | 1).pdf SIS10W form<br>1).pdf Current IEP |              |
| Step 18                                            |                                                                                             |                                                              |                                          |              |
| Once all information has been verified,            | Please sign on the line below.                                                              |                                                              |                                          |              |
| sign in the box using your mouse,                  | Samala                                                                                      |                                                              |                                          |              |
| stylus or finger.                                  | III NOUMPLE                                                                                 |                                                              |                                          |              |
|                                                    | Clear                                                                                       |                                                              |                                          |              |
| Click Submit.                                      | You must submit your application by clicking t                                              | he SUBMIT button. An email notification will                 | be sent to you. Thank you.               |              |
|                                                    | Click the "Application Summary PDF" link below<br>"Submit".                                 | w. Review the summary for accuracy. If there                 | are errors, please correct them BEF      | ORE clicking |
|                                                    | Back Application Summary PDF Su                                                             | ubmit                                                        |                                          |              |
|                                                    |                                                                                             |                                                              |                                          |              |
|                                                    |                                                                                             |                                                              |                                          |              |
|                                                    | 1                                                                                           |                                                              |                                          |              |

Your submission is now complete and available for the school staff to process. Submittal of this Online Registration alerts the school to start the enrollment process.

A confirmation email will be sent to you.

Your school will require additional documents and forms such as Student Health record (Form 14), Application for Student to Ride School Bus, Supplemental Kindergarten Enrollment Form, etc.

Please refer to the following link -> <u>How to Enroll</u> on the Hawaii Dept. of Education website. For specific information, please contact the school.

Mahalo for completing the Online Registration Application!